Manuals+ — User Manuals Simplified.

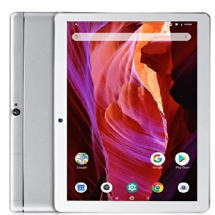

# **COLORROOM K10 10 Inch Android Tablet User Manual**

Home » COLORROOM » COLORROOM K10 10 Inch Android Tablet User Manual 🛸

Contents
1 COLORROOM K10 10 Inch Android
Tablet
2 SPECIFICATION
3 GETTING STARTED
4 SETTING BASICS
5 More Settings
6 NETWORK CONNECTION
7 APP MANAGEMENT
8 MULTIMEDIA
9 TROUBLESHOOTING
10 FCC Caution
11 Documents / Resources
12 Related Posts

# **COLORROOM**

**COLORROOM K10 10 Inch Android Tablet** 

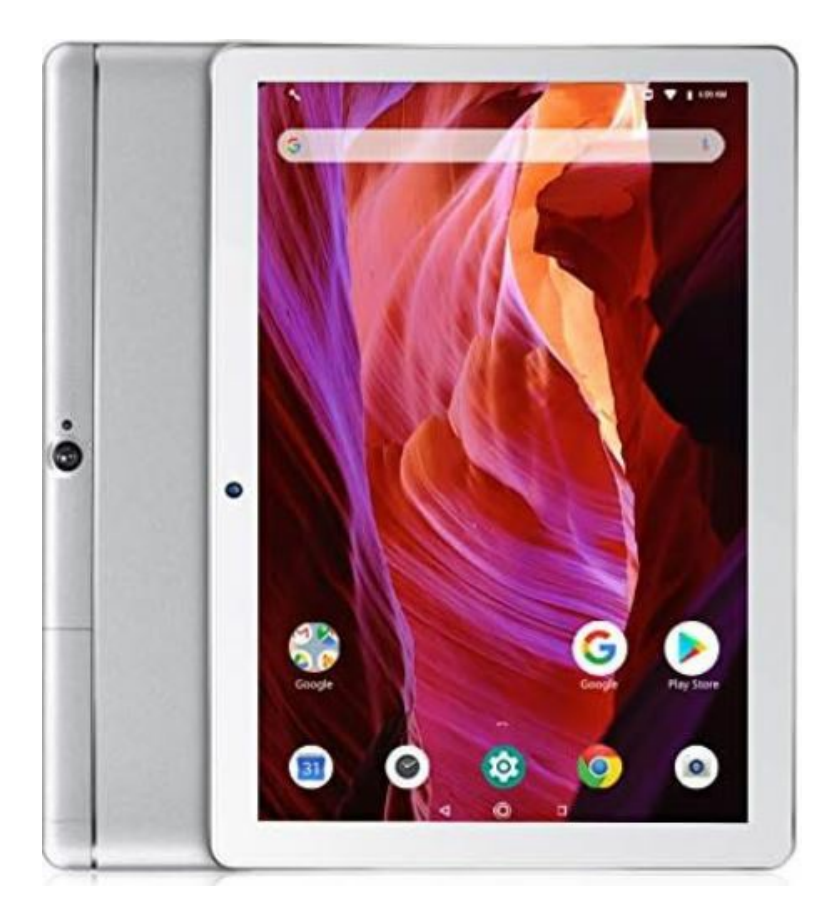

# SPECIFICATION

| Size                                            | 10. I"                    | Conn<br>ectio<br>n                        | WIFI                                                             |
|-------------------------------------------------|---------------------------|-------------------------------------------|------------------------------------------------------------------|
| Chip<br>set D<br>ispla<br>y/ Re<br>soluti<br>on | SC773<br>I E 128<br>0*800 | CPU                                       | Quad core I.<br>3 GHZ                                            |
|                                                 |                           | RAM                                       | 2GB+2GB                                                          |
|                                                 |                           | Stora<br>ge                               | 64GB                                                             |
| Front<br>-<br>facin<br>g Ca<br>mera             | 2. OMI'                   | Netwo                                     | 802. 11 b/g/<br>n/ Blue tooth                                    |
| Rear<br>Cam<br>era                              | 8. 0\1P                   | . IK                                      | 1. 2                                                             |
| Batte<br>ry                                     | 6000m<br>Ah               | Po<br>we<br>r S<br>up<br>ply<br>Po<br>rts | Po                                                               |
| Oper<br>ating<br>Syste<br>m                     | Androi<br>d 13. 0         |                                           | <ul> <li>DC 5V '2<br/>A</li> <li>DC 5V 2<br/>A Type C</li> </ul> |

# FUNCTION OVERVIEW

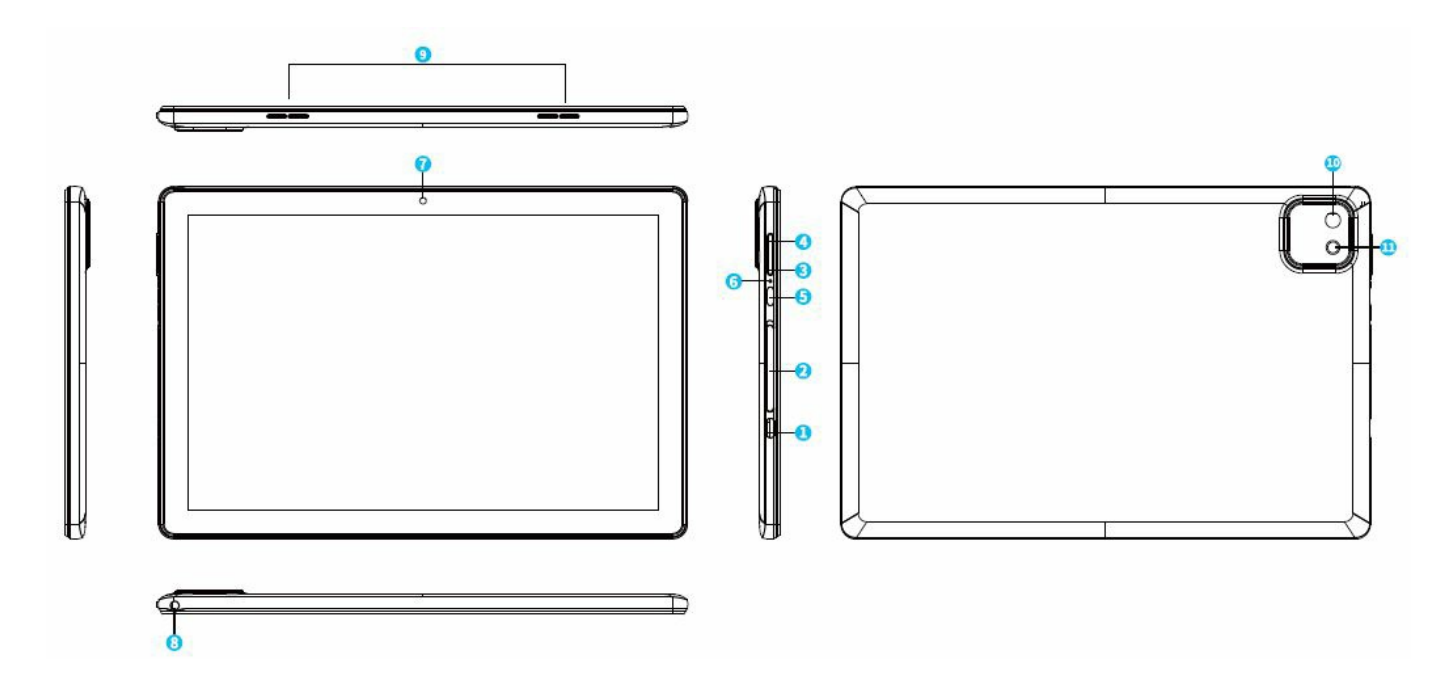

- 1. USB-C Port
- 2. Memory Card Slot

- 3. Volume –
- 4. Volume+
- 5. Power On/Off
- 6. Reset (Reboot)
- 7. Front-facing Camera
- 8. Headphone Jack
- 9. Speakers
- 10. RearCamera
- 11. Flash

Google, Android, Google Play and other marks are trademarks of Google LLC.

# **GETTING STARTED**

### Power On/Off

- Press and hold the power button for 3-5s to turn on your tablet. Select your language and set up your tablet following the start guide.
- Press and hold the power button for 2s, then release it. It will show Power off and Restart on the screen. Tap Power off to turn off the tablet.
- Press and hold the power button for 7-8s to do a forced shutdown when it's frozen.

### Battery

- A rechargeable Li-ion battery is installed in the tablet.
- DO NOT attempt to replace the tablet battery by yourself because you may damage the battery, which might cause overheating, fire or injury.
- DO NOT dispose of tablet in a fire.
- DO NOT expose the tablet battery to any heat source, direct sunlight or high temperature.
- Only use the ORIGINAL power adapter provided by us to charge the tablet battery.
- We suggest you drain the battery completely once a month if only use your tablet occasionally.
- The Li-ion battery in your tablet should be serviced or recycled by an authorized service provider, and must be recycled or disposed of separately from household waste.
- Dispose of battery according to your local environmental laws and regulations.

#### Sleep Mode

Simply press the power button once to switch the tablet to the Sleep Mode when the tablet is ON; press again to wake it up.

# • Tip:

Go to Settings> Display> Screen timeout to set the time of entering the Sleep Mode.

#### Screenshot

Press and hold the Volume- button and the Power On/Off button together to capture a picture.

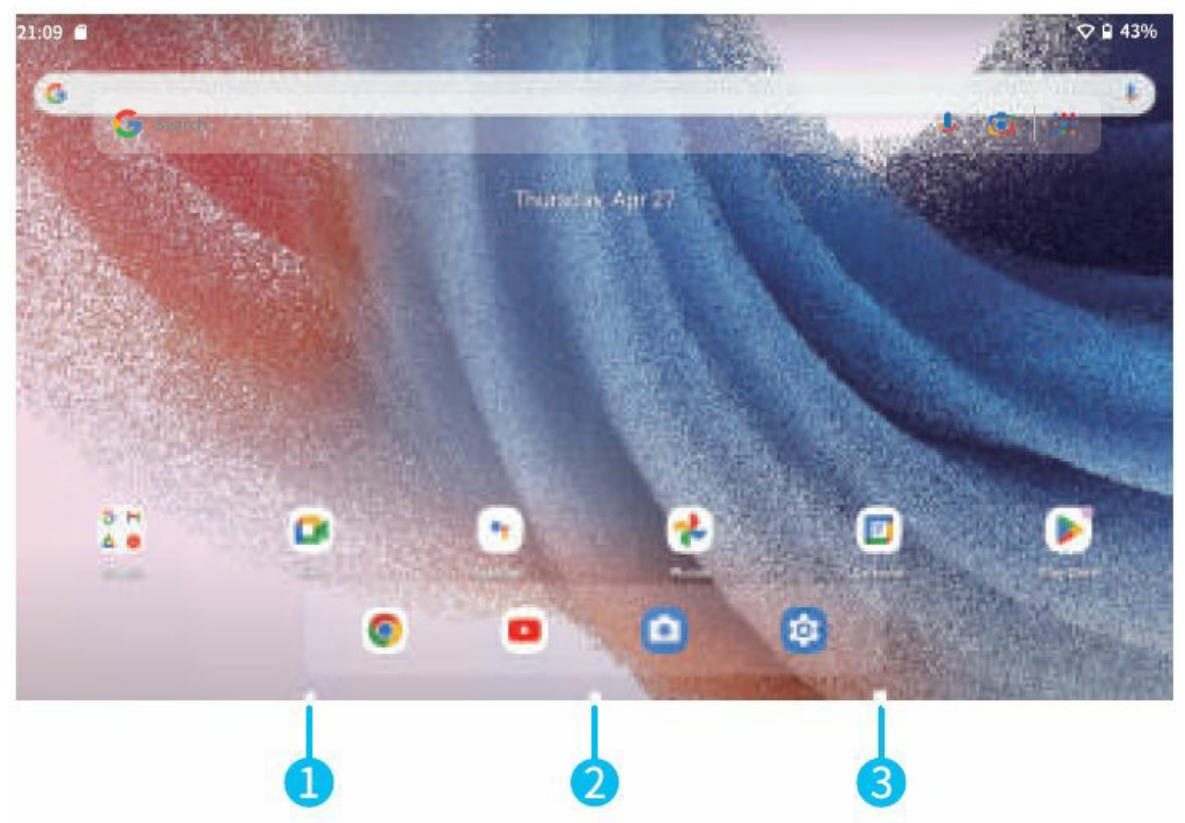

- 1. Back
- 2. Home Screen
- 3. Recent Activities

#### Home Settings and Wallpapers

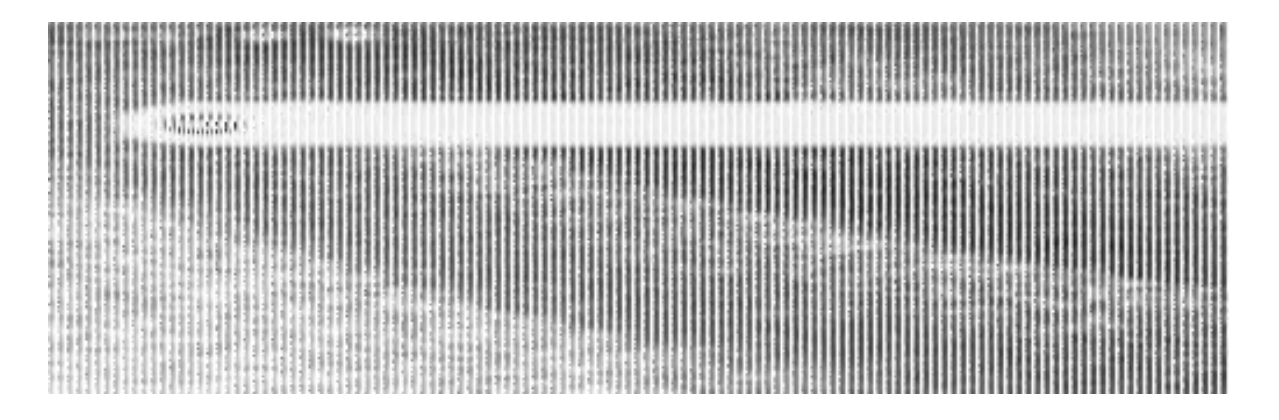

Tap and hold the empty section of a Home screen, Home settings and Wallpapers will be displayed.

- 1. **Tap Home Settings to check the option of Add icon to Home screen:** Allow the new Apps installed on Play Store to be displayed on the Home Screen.
- 2. Tap Widgets, touch and hold any application (e.g. Clock), then slide and add it to a Home screen. Remove it by sliding it to X Remove.
- 3. Tap Wallpapers & style to change the current wallpaper of the tablet and its style, and more.

# SETTING BASICS

#### **Quick Settings**

Swipe down from the top of the screen to access Quick Settings.

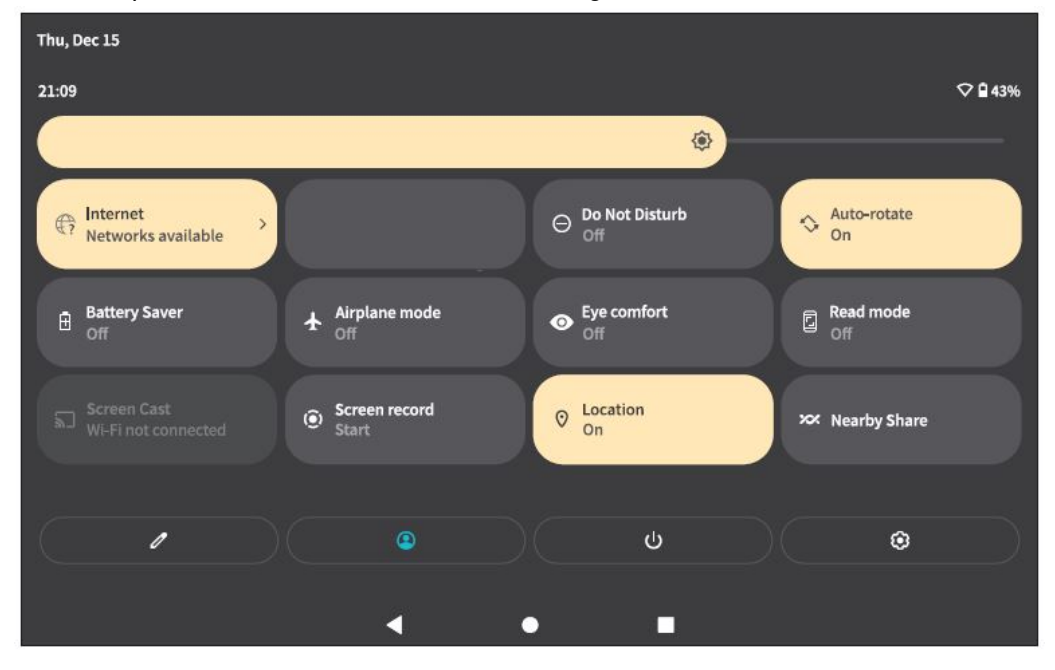

- : Internet. Tap to connect/disconnect to a wireless network
- : Do Not Disturb. Block sound after enabling this function
- : Auto-rotate. Turn on/off the Auto-rotate of the screen
- Battery Saver. Tap to choose the power setting you prefer to save the battery time
  - : Airplane Mode. Turn on/off all the network connectivity
    - : Eye comfort. Eye comfort reduces the amount of blue light emitted by the device display

: Read mode. The screen will be black and white after enabling this option

Screen Cast. Mirror the display of the tablet to compatible devices, e.g. TV box or Fire TV Stick.
> : Screen record. Start and end the screen recording.
. Location. Enable/disable the location services.

# **More Settings**

Swipe down from the top of the screen, then tap the the Settings App on the Home screen to enter.

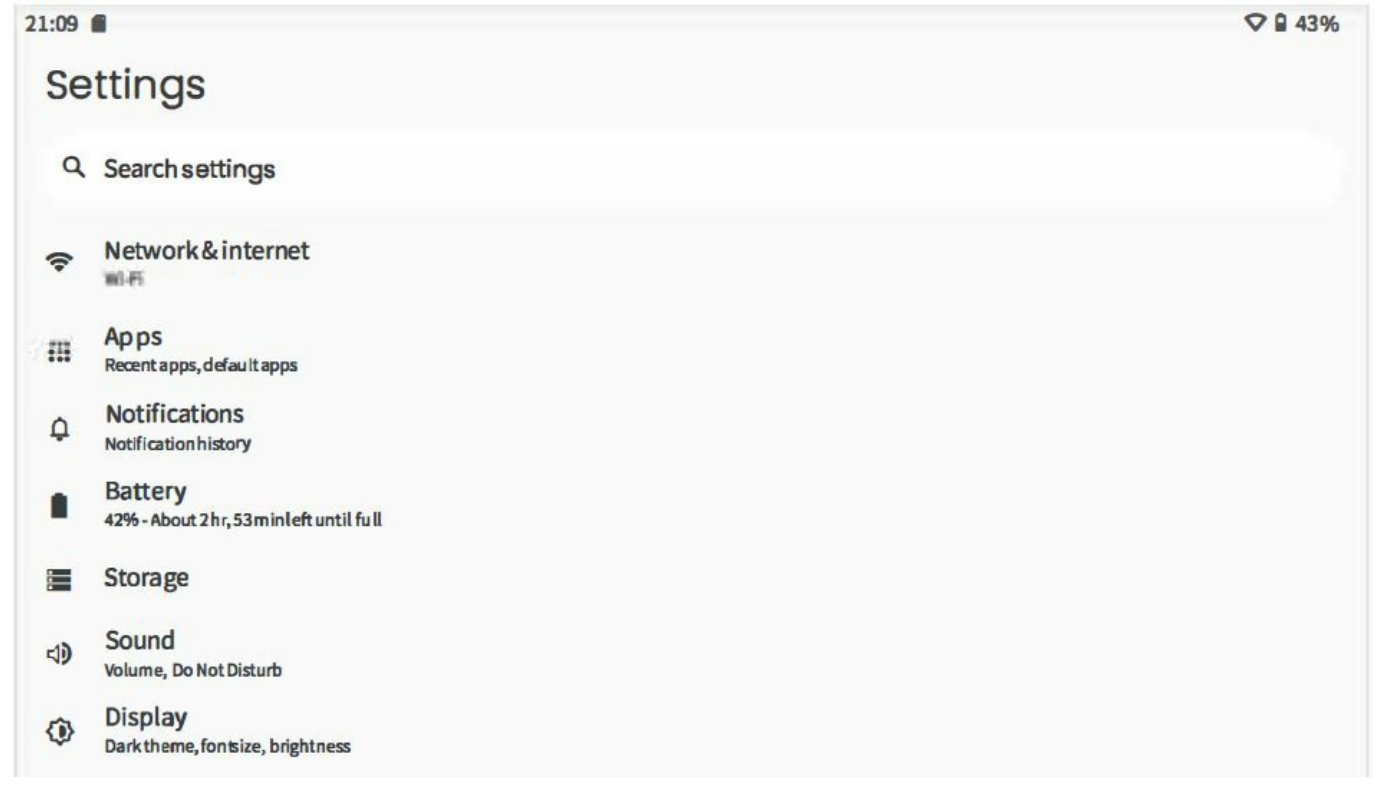

icon to enter the detailed setting interface. Or, tap

| <b>(</b> ) | Wallpaper<br>Home, lock screen                                     |
|------------|--------------------------------------------------------------------|
| Ţ          | Accessibility<br>Display, interaction, audio                       |
| ⋳          | Security<br>Screen lock, Find My Device, app security              |
| <b>(</b>   | Privacy<br>Permissions, account activity, personal data            |
| 0          | Location<br>On -3 apps have access tolocation                      |
| 0          | Passwords & accounts<br>Saved passwords, autofill, synce daccounts |
| 8          | Digital Wellbeing & parental controls<br>Keeptrack of screen time  |
| G          | Google<br>Services & preferences                                   |
| ()         | System<br>Languages, gestures, time, backup                        |
| Ī          | Abouttablet                                                        |

#### **Network & internet**

- · Connect to any working Wifi
- Enable/disable the Airplane Mode
- Turn on/off the Data Saver
- Add VPN Connections
- Select a private DNS mode

#### Apps

- · Check the Apps recently opened
- Check all the Apps on the tablet
- Clear the cache of the Apps
- Un install the third-party Apps
- Set default apps and check the unused apps
- · Check the screen time for Apps and more

#### Notifications

- Turn on/off the notification for each app
- Show or hide the notification history
- · Set privacy preferences for notifications
- · Set notification displaying options when the screen is locked
- · Enable or disable the mode of Do Not Disturb
- · Allow or disallow the apps to show dot and more

#### Battery

- · Check the time for Screen usage since full charge
- · Enable/disable Battery Saver and Battery Manager
- Display or hide the remaining power as a percentage

#### Storage

'View and manage your storage space

#### Sound

- · Set sound level for Media, Alarm and Notification
- Enable/disable Do Not Disturb to mute sound
- · Show/hide the media player when the media session has ended
- Set default notification sound and alarm sound
- · Enable/disable Screen locking sound, Charging sounds, and Touch sounds and more

#### Display

- · Adjust the screen brightness
- Enable/disable the Dark theme
- Turn on/off Night Light
- · Change the wallpaper
- · Adjust the time of entering the sleep mode
- Turn on/off the auto-rotation of the screen
- Adjust the font size and display size
- · Set a screen saver
- · Set what to show when the tablet is locked

#### Wallpaper

Choose wallpaper from your photos or the default wallpapers.

#### Accessibility

For vision and hearing impaired users, manage settings for Screen reader, Display, Interaction controls, Captions, Audio and General.

#### Security

- · Check the security status
- Set screen lock pattern, e.g. Password, PIN, Swipe etc.
- · Choose a Smart Lock to keep the device unlocked if you preset a lock pattern
- · Allow the ad min apps to Find My Device and lock or erase a lost device and more

#### Privacy

- · Check and set app permissions
- · Set to show/hide the password when input a password
- · Set what to show when the tablet is locked and more

#### Location

- Turn on/off the location services for specific Apps
- · Set apps that have access to location
- · Check and set Location services and more

#### **Passwords & accounts**

• Add and remove the google accounts, manage google passwords.

#### **Digital Wellbeing & parental controls**

- Check your app usage based on Screen time, Notifications received, or Times opened from Dashboard
- · Manage the related notification settings to reduce interruptions
- · Set up Parental controls to help your kids balance their screen time and more

#### Google

· Set the preferences for Google" related services

#### System

#### Set Language

Tap Languages & input> Languages> +Add a language to add your language. After adding, hold and slide the

- = to the top to change the language
- · Set gestures of using the tablet
- · Set the date and time
- Turn on/off the option of Backup
- · Check and update the tablet's system
- Manage multiple users and profiles
- · Restore factory setting

Tap Reset options> Erase all data (factory reset) to restore the factory setting

#### About tablet

Check the detailed information about the tablet

# NETWORK CONNECTION

#### Wifi Connection

Go to network settings from the Settings App or by long pressing the Wifi icon in Quick Settings.

- 1. Tap Network & internet and turn on the Internet. All the WiFi connections available will be listed.
- 2. Select your WiFi and input the correct password.

| $\leftarrow$                                       |          |
|----------------------------------------------------|----------|
| Network & internet                                 |          |
| Internet     Networkitable                         |          |
| ★ Airplane mode                                    |          |
| O Data Saver<br>off                                |          |
| ලැ VPN<br>None                                     |          |
| Private DNS<br>Automatic                           |          |
| ÷                                                  | •        |
| Internet                                           |          |
| <b>Wi-Fi</b><br>Find and connect to Wi-Fi networks |          |
| WLAN 1                                             | £        |
|                                                    |          |
| WLAN 2                                             | €        |
| <ul> <li>WLAN 2</li> <li>Add network</li> </ul>    | <b>₽</b> |

# **APP MANAGEMENT**

#### App Download and Installation

- 1. Tap and open Play Store on the Home screen.
- 2. Log into your google account, search and download the App you need.

#### App Management

• Move the App

Tap and hold the App, then slide it to a desired screen.

Remove the App from the Home screen

× Remove)

Touch and hold the App, then slide to

• Un install the App

to remove it from your Home screen.

to uninstall the App.

#### Clear the Cache of the App

- 1. Go to Settings> Apps.
- 2. Select an App> Storage & cache> CLEAR CACHE to clear the cache.

#### INTERNET NAVIGATION

- Please make sure the tablet is connected to a working WiFi network before navigating the Internet.
- You may use the pre-installed Chrome browser or use another browser downloaded from Play Store.

🗍 Uninstall

#### **MULTIMEDIA**

#### Connecting to a Computer

- 1. Connect your tablet to the computer with a USB cable.
- 2. File Transfer is the default setting. Go to your computer and find your tablet to transfer files between your tablet and computer.

#### Tips:

Go to Quick Settings, tap USB file transfer turned on> Tap for more options> USB Preferences to select the option preferred.

- Select MIDI to play MIDI instruments on the tablet.
- Select PTP to transfer photos between the devices.
- Select No data transfer to charge your tablet.

| Fri, Dec 16 |                                       |                        |             | ♥ 🖬 43% |
|-------------|---------------------------------------|------------------------|-------------|---------|
| Internet    | <b>&gt;</b>                           | \ominus Do Not Disturb | Auto-rotate |         |
|             | Silent<br>USB file transfer<br>Manage | er turned on           | ~           |         |

| Fri, Dec 16           |                                                                                                   |                        | ♥ 🖬 43%     |
|-----------------------|---------------------------------------------------------------------------------------------------|------------------------|-------------|
| <pre>  Internet</pre> |                                                                                                   | \ominus Do Not Disturb | Auto-rotate |
|                       | Silent                                                                                            |                        |             |
| (                     | <ul> <li>Android System</li> <li>USB file transfer turned on<br/>Tap for more options.</li> </ul> |                        |             |
|                       | Manage                                                                                            | Clear all              |             |
| <b>~</b>              |                                                                                                   |                        |             |
| USB Preferen          | ices                                                                                              | ų́₽                    |             |
| USB controlled by     |                                                                                                   | USB                    |             |
| O Connected device    |                                                                                                   |                        |             |
| This device           |                                                                                                   |                        |             |
| Use USB for           |                                                                                                   |                        |             |
| File Transfer         |                                                                                                   |                        |             |
| O MIDI                |                                                                                                   |                        |             |
| О РТР                 |                                                                                                   |                        |             |
| O No data transfer    |                                                                                                   |                        |             |
|                       | ٠ •                                                                                               | -                      |             |

#### **Connecting to an External Device**

1. Install a memory card into the memory card tray using the pin in the box when the tablet is off.

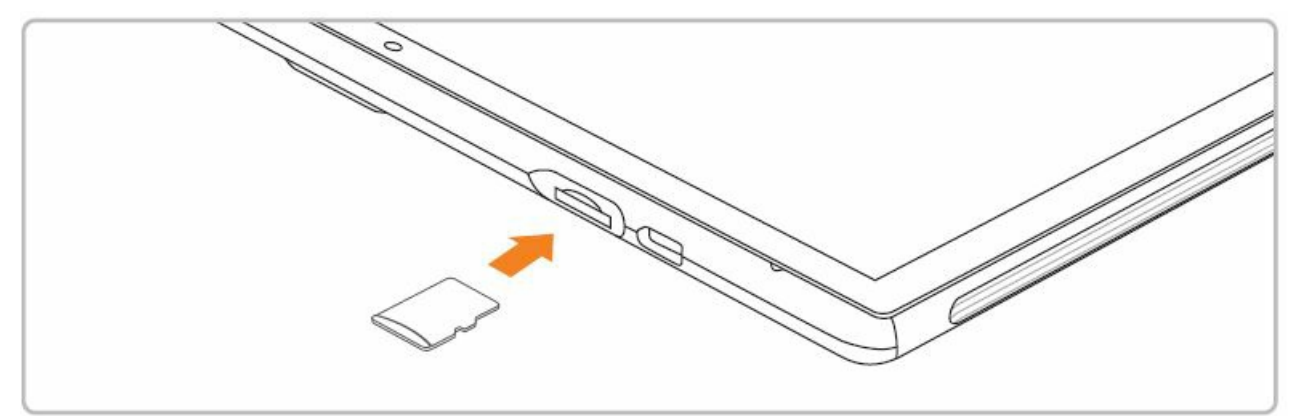

- 2. Turn on the tablet, then go to Quick Settings and tap SET UP.
- 3. Set the memory card as a portable storage by selecting Portable storage. Enter memory card storage to move files between the card and tablet.

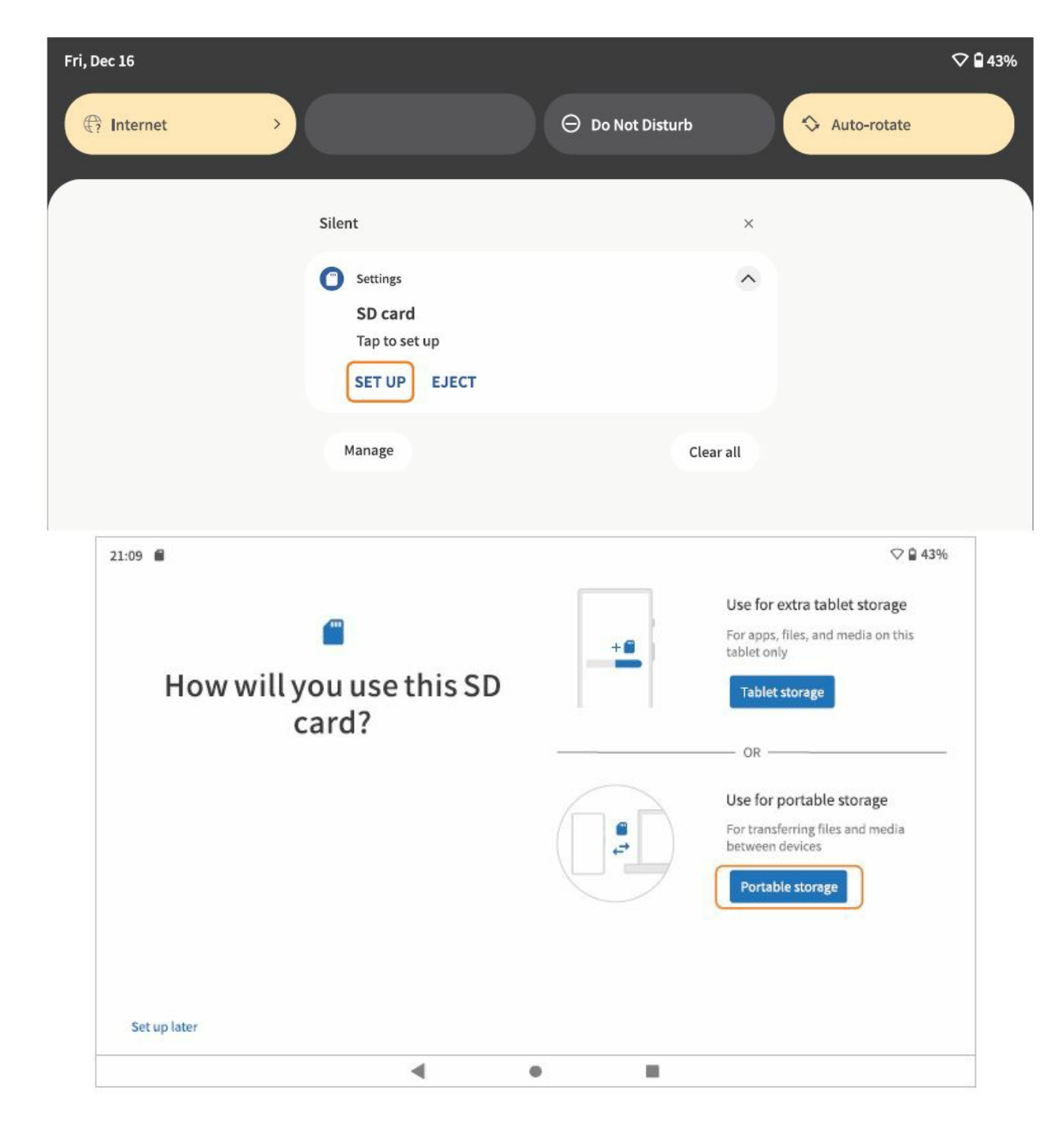

# TROUBLESHOOTING

- Q1. The tablet doesn't power on.
  - Reboot your tablet after charging for more than 30 minutes.
  - Press the power button to check if the tablet is in the Sleep Mode.
  - Insert a pin to the Reset Hole to reboot it.
- Q2. The tablet doesn't charge.
  - Make sure the USB cable is properly plugged into the charging port.
  - Try another compatible USB cable and adapter.
- Q3. Error message occurs during the operation.
  - Uninstall the App with the error message, then download and install again.
  - Insert the pin into the Reset Hole to reboot it.
- Q4. The tablet cannot be detected by the computer.
  - Make sure the tablet is powered on.

- Try another USB cable.
- Try another USB port on the computer.
- Instead of No data transfer, choose File Transfer or PTP when connecting the tablet to the computer.

### QS. The tablet cannot connect to the WiFi.

- Make sure the WiFi in your tablet is ON.
- Make sure you input the correct password when connecting the WiFi.
- Restart the router.
- Make sure there is no filter setting or device connection limitation in the setting of the router.
- Forget the current Wifi, reset the router and connect the Wifi again.

### • Q6. The storage space of the tablet is not enough.

- Delete the Apps you don't use.
- Clear the cache of the Apps regularly.
- 'Install a memory card to expand the storage.
- Q7. The tablet comes with scratches on the screen.
  - · Check if the scratches are on the film. If yes, please remove the film.
- Q8. The screen is unresponsive.
  - Check if the screen is dusty or greasy. If yes, please gently wipe the screen with a cloth to clean it.
- Q9. The font size is too small to read.
  - Please go to Settings> Display> Advanced> Font Size to adjust the text size.
- Q10. How to use your voice to search a fact?
  - Tap the microphone icon on Google Search bar, tell the tablet what you want to know and it will show you the search results.

# FCC Caution

Any Changes or modifications not expressly approved by the party responsible for compliance could void the user's authority to operate the equipment.

This device complies with part 15 of the FCC Rules. Operation is subject to the following two conditions:

- 1. This device may not cause harmful interference, and
- this device must accept any interference received, including interference that may cause undesired operation.
   This equipment complies with FCC radiation exposure limits set forth for an uncontrolled environment.

#### Note:

- This equipment has been tested and found to comply with the limits for a Class B digital device, pursuant to part 15 of the FCC Rules. These limits are designed to provide reasonable protection against harmful interference in a residential installation.
- This equipment generates, uses and can radiate radio frequency energy and, if not installed and used in accordance with the instructions, may cause harmful interference to radio communications. However, there is no guarantee that interference will not occur in a particular installation.
- If this equipment does cause harmful interference to radio or television reception, which can be determined by turning the equipment off and on, the user is encouraged to try to correct the interference by one or more of the following measures:

- Reorient or relocate the receiving antenna.
- Increase the separation between the equipment and receiver.
- Connect the equipment into an outlet on a circuit different from that to which the receiver is connected.
- Consult the dealer or an experienced radio/TV technician for help.
- This transmitter must not be co-located or operating in conjunction with any other antenna or transmitter.

#### **ISEDC Requirements**

This device complies with Innovation, Science, and Economic Development Canada licence-exempt RSS standard(s). Operation is subject to the following two conditions:

- 1. this device may not cause interference, and
- 2. this device must accept any interference, including interference that may cause undesired operation of the device.
- The device has been tested and comply with IC SAR limits.
- This transmitter must not be co-located or operating in conjunction with any other antenna or transmitter.

- Notes
- 1. High Sound Pressure
- 2. Hearing Damage Risk
- 3. Do not listen at high volume levels for long periods.

# **Documents / Resources**

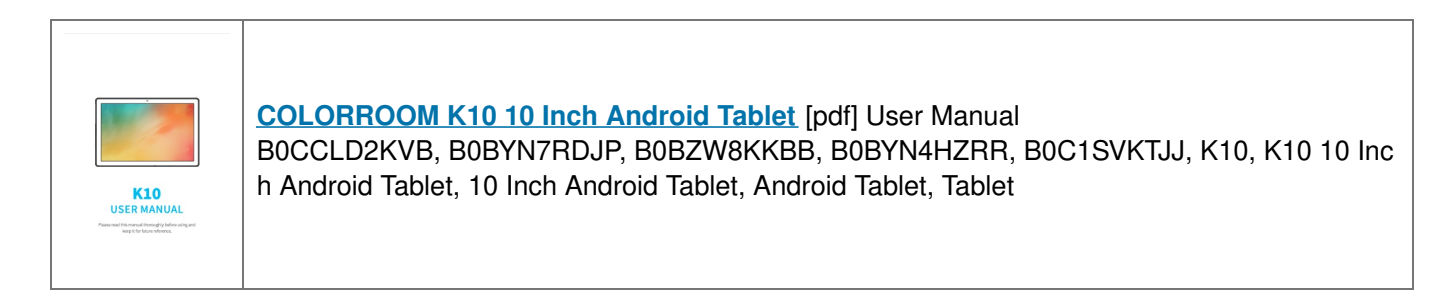

Manuals+,